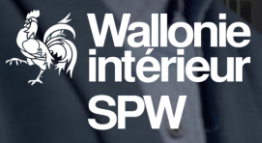

## Guichet des pouvoirs locaux

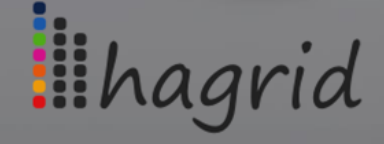

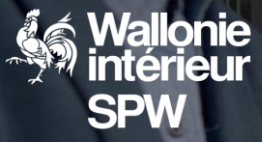

## Le guichet des pouvoirs locaux

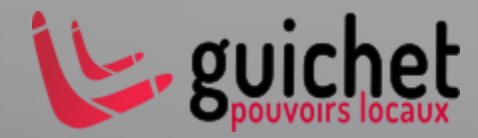

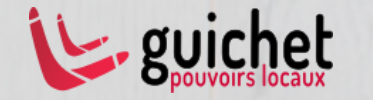

« Un Pouvoir local pourra remplir un formulaire électronique pour transmettre son dossier au SPW »

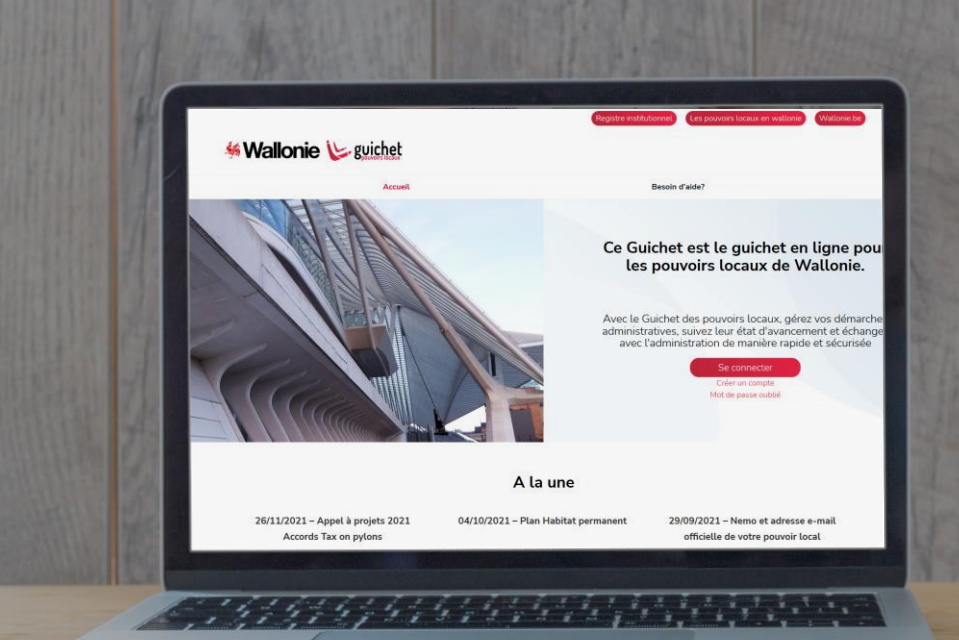

https://guichet.pouvoirslocaux.wallonie.be/

#### <u>Avantages</u> :

- Service en ligne
- Assistance à l'encodage
- Gestion simplifiée des dossiers
- Traçabilité du dossier et de son état d'avancement
- Dématérialisation des échanges (jusqu'à la décision)
- Existence d'un outil de validation préalable à la transmission
  - Correspond aux besoins de notre public cible

## En chiffres, le guichet c'est :

- Plus de 5000 utilisateurs actifs
- Plus de 300 formulaires différents (tutelle, marchés publics subsidiés, appels à projets, rapport, subventions facultatives, statistiques... des formulaires SPW IAS, TLPE, MI)
- Plus de 30.000 dossiers transmis

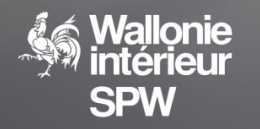

#### HAute GRanularité des Identifications des Droits

| 7 G W                                                                                                    | 0 🖨 https://guichet.pouvoirslocaux.walleri                                                                      | e.be/home/local-authority.html/#/ATE0001                                                                                                    | 1681/profile/1679                                                                              | 🖸 🕁               | <ol> <li>meuble gain de place table</li> </ol>                                                                                        | <i>→</i>               | ¥ 10 C           |           |
|----------------------------------------------------------------------------------------------------|----------------------------------------------------------------------------------------------------|----------------------------------------------------------------------------------------------------|------------------------------------------------------------------------------------------------|-------------------|----------------------------------------------------------------------------------------------------|------------------------|------------------|-----------|
| mnées du compte                                                                                                    |                                                                                                    |                                                                                                    |                                                                                                |                   |                                                                                                    |                        |                  |           |
| entifiant: ATE0001681                                                                                                    | 6                                                                                                    | nail: Martin.Simon@nsi-sa.be                                                                                                    |                                                                                                |                   | Prénom: Martin                                                                                                    |                        |                  | Nom: C    |
| ste des profils                                                                                                    |                                                                                                    |                                                                                                    |                                                                                                |                   |                                                                                                    |                        | + Ajou           | uter un p |
| af                                                                                                    |                                                                                                    | Entité                                                                                                    |                                                                                                |                   |                                                                                                    | Favori                 | Date de création | Supp      |
|                                                                                                    |                                                                                                    |                                                                                                    |                                                                                                |                   |                                                                                                    |                        |                  |           |
| nnées du profil de Comm                                                                                                    | une 263EME                                                                                                    |                                                                                                    |                                                                                                |                   |                                                                                                    |                        |                  |           |
|                                                                                                    |                                                                                                    |                                                                                                    |                                                                                                |                   |                                                                                                    |                        |                  |           |
| onction/Métier *                                                                                                    |                                                                                                    |                                                                                                    | Tëléphone *<br>555                                                                             |                   |                                                                                                    |                        |                  |           |
| igent                                                                                                    |                                                                                                    |                                                                                                    |                                                                                                |                   |                                                                                                    |                        |                  |           |
| igent<br>mai f                                                                                                    |                                                                                                    |                                                                                                    |                                                                                                |                   |                                                                                                    |                        |                  |           |
| igent<br>mil *<br>nsiĝinsi-sa be                                                                                                    |                                                                                                    |                                                                                                    | Gam/autre téléphone                                                                            |                   |                                                                                                    |                        |                  |           |
| igent<br>rrai *<br>nsi@nsi-sa.be<br>] Jaccepte que des e-mails                                                                                                    | automatiques me soient envoyés pour le suivi de                                                                 | ia dossiera avant leur transmission au                                                                                                    | Gsm/autre téléphone                                                                            |                   |                                                                                                    |                        | (*) : Donnée     | obligatoi |
| igent<br>neil*<br>nsi@nsi-sa.be<br>] Jaccepte que des e-mails<br>PW                                                                                                    | automatiques me solent envoyés pour le suivi de                                                                 | n dossiers avant leur transmission au                                                                                                    | Gam/autre téléphone                                                                            |                   |                                                                                                    |                        | (*) : Donnée     | obligatoi |
| gent<br>mil *<br>milginsi-sa.be<br>] Jaccepte que des e-mails<br>PW<br>adresse e-mail et le(s) numér                                                                                                    | s automatiques me soient envoyés pour le suivi de<br>ro(e) de téléphone à renseigner seront uniquemer           | na dossilera avant feur transmission au<br>rt utilisés dans le cadre de l'entité sélection                                                                                                    | Gsm/autre téléphone                                                                            | identique à celle | renselgnée au niveau du compt                                                                                                    | le utilisateur         | (*) : Donnée     | obligatoi |
| gent<br>mil :<br>nsiĝinai-sa be<br>] Jaccepte que des e-mails<br>PW<br>adresse e-mail et le(s) numér                                                                                                    | automatiques me soient envoyés pour le suivi d<br>co(s) de téléphone à renseigner seront uniquemer              | es dossiers avant leur transmission au<br>n utilisés dans le cadre de l'entrité sélection<br>Companda                                                                                                    | Gsm/autre téléphone<br>nnée. L'adresse peut êtrei                                              | identique à celle | renselgnée au niveau du compt                                                                                                    | le utilisateur         | (*) : Donnée     | obligatoi |
| gent<br>mait :<br>nitifinisisa be<br>] Jaccepte que des e-mails<br>PW<br>adresse e-mail et le(e) numér<br>pits d'accès                                                                                                    | s automatiques me solent envoyde pour le suivi d                                                                | in dossiers avant feur transmission au<br>t utilisés dans le cadre de l'entité sélection<br>Recorganis                                                                                                    | Gam/autre téléphone                                                                            | identique à celle | renselgnée au niveau du compt                                                                                                    | ie utilisateur         | (*) : Donnée     | obligatoi |
| gent<br>rait<br>adipaista be<br>] Jaccapte que des emails<br>PW<br>adresse e-mail et le(s) numér<br>pits d'accès<br>03.5                                                                                                    | automatiques me solent envoyés pour le suér d<br>no(e) de bléphone à remeigner seront uniquemer                 | n dossiers avert kur transmission au<br>t utilisés dans le cadre de l'entité exélection<br>R Texespecté                                                                                                    | Gam/autre téléphone                                                                            | identique à celle | renseignée au niveau du compt                                                                                                    | te utilisateur         | (*) : Donnée -   | obligatoi |
| gent<br>rai 1<br>Jaccapte que des emails<br>PW<br>adresse e-mail et le(s) numés<br>otts d'accès<br>01.5                                                                                                    | automatiques me actent encoyles pour la suivi d<br>un(s) de bilightone à rensetgier secret uniquemer<br>Matalem | n dossiers avant hur transmission au<br>t utilisés dans le cadre de l'entré effection<br>Renregard<br>Cathy                                                                                                    | Gam/autre téléphone<br>mée. Ladresse peut être<br>Manulai                                      | identique à celle | renseignée au niveau du compt                                                                                                    | te utilisateur<br>Rôle | (*) : Donnée -   | obligatoi |
| gent<br>mil "<br>nignsisa be<br>] Jacopte que des emails<br>pW<br>adresse e-mail et le(s) numét<br>bits d'acobs<br>GLS<br>Action sociale                                                                                                    | automatiques me solent envoyés pour la suiv d<br>n(c) de téléphone à renestguer servor uniquemen<br>Mattère     | en dossiers avert leur transmission au<br>tutbies ders le codre de frette allectro<br>Contemport                                                                                                    | Gam/autre téléphone<br>mée. Ladresse prot être<br>C Annulae                                    | identique à celle | renseignée au niveau du compt<br>Définir le rôle des catégories                                                                       | ie utilitateur<br>Rôle | (*) : Donnée     | obligato  |
| gent                                                                                                    | automatiques me scient envoyée pour la suivi d<br>n(c) de téléphone à mensigner servori uniquemen<br>Mattère    | n dostars avet fac transmission a<br>r utilisis dans le cade de l'ente silecto<br>en server de l'enter silecto<br>enter silecto de l'enter silecto<br>enter silecto de l'enter silecto<br>enter silecto de l'enter silecto<br>enter silecto de l'enter silecto<br>enter silecto de l'enter silecto<br>enter silecto de l'enter silecto<br>enter silecto de l'enter silecto<br>enter silecto de l'enter silecto<br>enter silecto de l'enter silecto<br>enter silecto de l'enter silecto<br>enter silecto de l'enter silecto<br>enter silecto de la cada de la cada de la cada de la cada de la cada de<br>l'enter silecto de la cada de la cada de la cada de la cada de la cada de<br>la cada de la cada de la | Garn/sutre tilligihane<br>mole. Ladresse pout être<br>@ Annule<br>igante                       | identique à celle | remonigante au niveau du compt<br>Difícu la rolle des catégories<br>Difícu la rolle des catégories                                    | ie utilisateur<br>Rôle | (*) : Donnée -   | obligatoi |
| gent<br>mil-'<br>stiglines as be<br>] Jacopte que des emails<br>proy<br>adresse e mail et le(i) numé<br>proy<br>adresse e mail et le(i) numé<br>proy<br>adresse e mail et le(i) numé<br>proy<br>adresse e mail et le(i) numé<br>proy<br>adresse e mail et le(i) numé<br>proy<br>adresse e mail et le(i) numé<br>adresse e mail et le(i) numé<br>proy<br>adresse e mail et le(i) numé<br>adresse e mail et le(i) numé<br>adresse e mail et le le le le le le le le le le le le le | automatigues me scient envoyde pour la eain de<br>no(c) de Mélphone à reneatguer exont uniqueme<br>statute      | n dostars and fue transmann a<br>n utilisis dans le cadro de l'ente silente<br>le servert                                                                                                    | Gam/satte tifliphane<br>mele. Dadresse prot être<br>Transformation de la construction<br>gente | identique à celle | renasignée au nivea du compt<br>Définir le role des calitycries<br>Définir le role des calitycries<br>Définir le role des calitycries | te utilisateur<br>Rôle | (*) : Donnée     | obligatoi |

hagrid

Application permettant d'octroyer des droits pour l'exercice de certains rôles (lecteur, éditeur, validateur, soumissionnaire)

#### Avantages pour les pouvoirs locaux

- Sécurisation des accès des utilisateurs
- Facilité d'utilisation
- Création d'un compte unique par utilisateur
- Prise en considération des agents actifs au sein de plusieurs entités (via les Profils)
- Granularité forte des droits d'accès et des rôles en matières et catégories
- Centralisation des droits d'accès à diverses applications
- Autonomie de gestion (via le GLS)

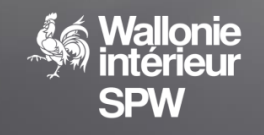

## Utilisé pour sécuriser le Guichet des pouvoirs locaux, le registre institutionnel.

#### Bientôt utilisé par Cadasports,...

(https://registre-institutionnel.wallonie.be)

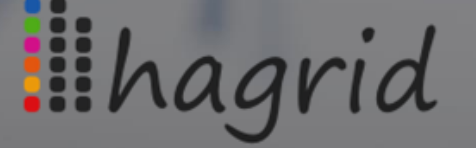

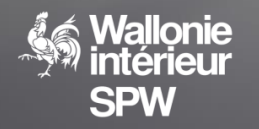

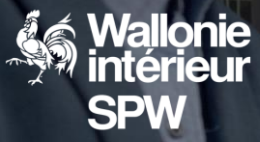

Fonctionnalités principales

#### Un compte, des profils multiples

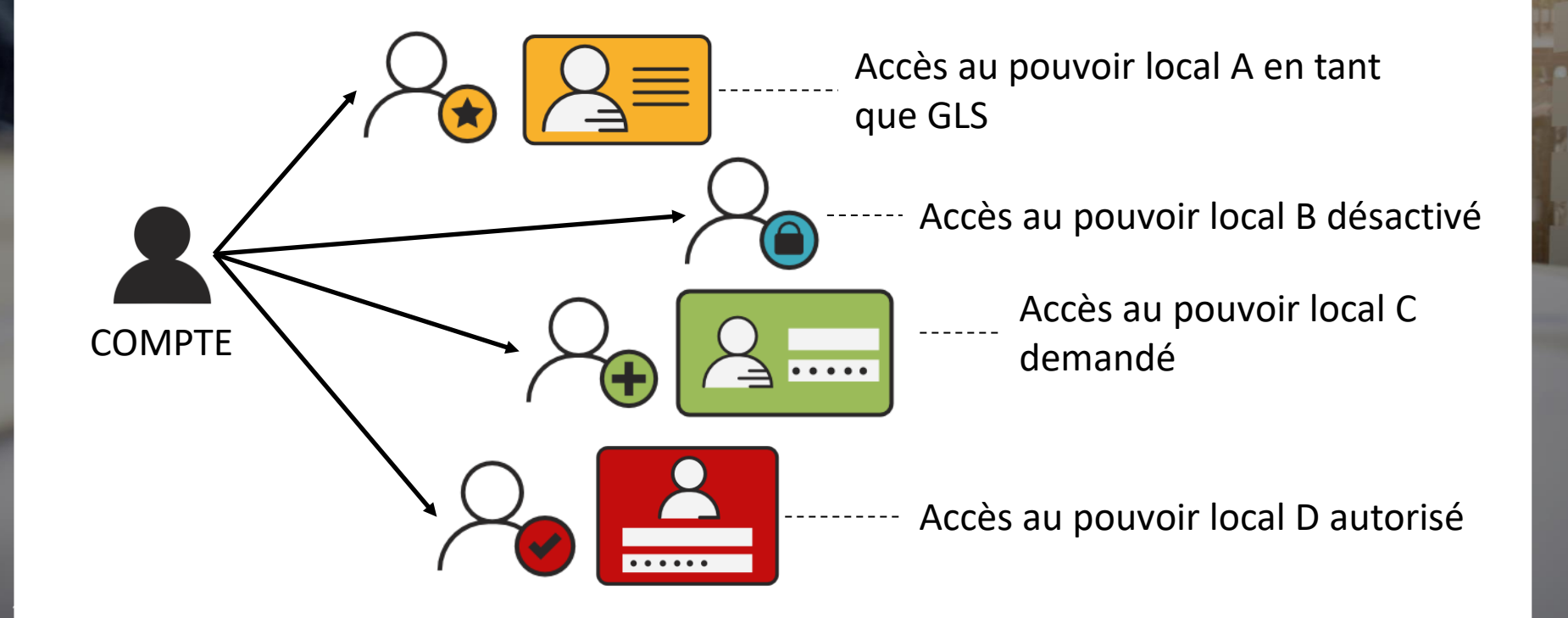

#### Comment accéder aux applications ?

1 - Accéder à l'application

2 - Créer un compte, choisir le mot de passe et se connecter

3 - Demander l'accès
 à un pouvoir local,
 demander des droits

4 - Le GLS valide la demande

5 - Se connecter à son compte, choisir le profil associé au pouvoir local

Le système d'authentification garantit votre autonomie

 Le Gestionnaire local de sécurité (GLS) accorde les accès et attribue le(s) rôle(s) nécessaire(s) à l'utilisateur

#### • L'utilisateur

*l*allonie

- Crée lui-même son compte
- Demande ses accès aux différents pouvoirs locaux

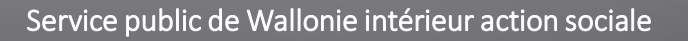

#### Etape 1 : Accéder au Guichet

1 - Accéder à l'application 2 - Créer un compte, choisir le mot de passe et se connecter

3 - Demander l'accès à un pouvoir local, demander des droits

4 - Le GLS valide la demande

5 - Se connecter à son compte, choisir le profil associé au pouvoir local

Guichet : https://guichet.pouvoirslocaux.wallonie.be
Registre : https://registre-institutionnel.wallonie.be

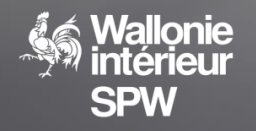

#### Etape 2 : Se créer un compte

1 – Accéder à l'application 2 - Créer un compte, choisir le mot de passe et se connecter

3 - Demander l'accès à un pouvoir local, demander des droits

4 - Le GLS valide la demande

Service public de Wallo

5 - Se connecter à son compte, choisir le profil associé au pouvoir local

- 1 compte par utilisateur
- Accès aux « informations générales »
- Informations nécessaires
  - Nom et prénom
  - e-mail (peut et devrait être différent de votre adresse professionnelle)
  - Un numéro national (NISS)

| Création | d'un compte |
|----------|-------------|
|          |             |

| Nom                          |                                                                   |       |
|------------------------------|-------------------------------------------------------------------|-------|
| Prénom                       |                                                                   |       |
| E-mail                       |                                                                   |       |
| Confirmez l'adresse<br>email |                                                                   |       |
| NISS                         | XX.XX.XX-XXX.XX                                                   |       |
|                              | Je ne suis pas un robot<br>reCAPTCHA<br>Contisemant - Constituina |       |
| Lien vers les informa        | itions générales                                                  | Créer |

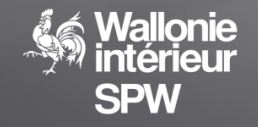

### Etape 2 : Se créer un compte

- Un NISS ne peut être associé qu'à une seule personne physique
  - Un compte possède un identifiant du type « ATE\*\*\*\*\*\* »
- Le mot de passe est choisi par l'utilisateur, après réception d'un e-mail

Formulaire de création transmis

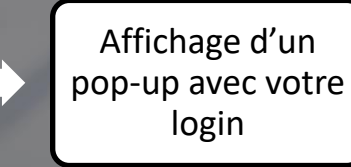

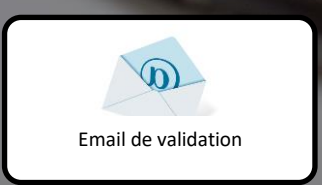

Choix du mot de passe

Service public de Wallonie intérieur action sociale

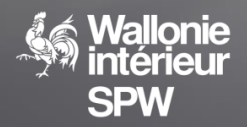

#### Etape 3 : Se créer un profil

1 - Accéder à l'application

2 - Créer un compte, choisir le mot de passe et se connecter

3 - Demander l'accès à un pouvoir local, demander des droits

4 - Le GLS valide la demande

5 - Se connecter à son compte, choisir le profil associé au pouvoir local

#### Si aucun profil n'existe, un pop-up apparait

- Sélectionner le type de pouvoir local
- Sélectionner le pouvoir local dans la liste
- Votre pouvoir local n'existe pas? Contactez le helpdesk

#### Création d'un profil Vous ne possédez aucun profil actif, veuillez sélectionner pour quel pouvoir local vous souhaitez vous connecter : <u>Type de pouvoir local \*</u> Pouvoir local Si votre pouvoir local n'est pas présent dans la liste, veuillez contacter notre Helpdesk au 081/32.36.45 <u>Rouder Contacter Notre Helpdesk au 081/32.36.45</u>

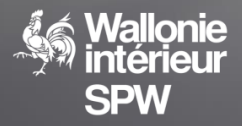

#### Etape 3 : Se créer un profil

1 – Accéder à l'application 2 - Créer un compte, choisir le mot de passe et se connecter

3 - Demander l'accès à un pouvoir local, demander des droits

4 - Le GLS valide la demande

5 - Se connecter à son compte, choisir le profil associé au pouvoir local

Accueil Inondations Introduire un dossier Dossiers transmis Nemo Gestion des accès Besoin d'aide?

#### les

26/11/2021 – Appel à projets 2021 Accords Tax on pylons Date: 26/10/2021 15:34

Dans un souci de soutenir le développement numérique des communes, provinces et CPAS, le Gouvernement wallon a décidé de lancer un appel à projets en soutien à la digitalisation et à la connectivité des Pouvoirs locaux. L'introduction des candidatures se fera en rempússant le formulaire disponible dans la rubrique « Politiques locales » catégorie « Stratégie numérique » des le 26 octobre 2021. La...

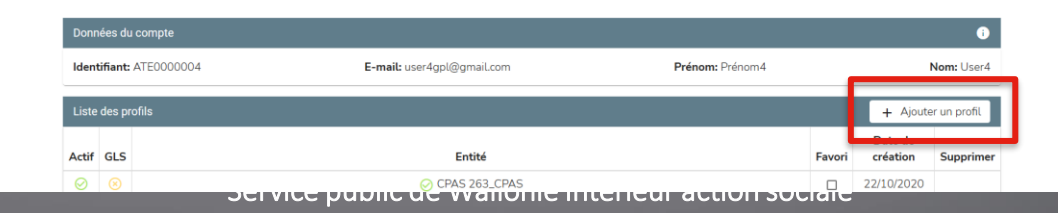

 Si un profil existe, accéder à « Mon profil ». La liste des profils existants s'affiche

 Cliquer sur « Ajouter un profil »

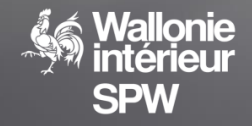

## Etape 3 : Se créer un profil

SP<sub>vv</sub>

| Données du profil de ARO ARODIST                                                                                                    | В                                                                              | onjour, User5 Test5 🔳        |                                                       |
|----------------------------------------------------------------------------------------------------|--------------------------------------------------------------------------------|------------------------------|-------------------------------------------------------|
| Fonction/Métier *                                                                                                    | Téléphone *                                                                    |                              | Données                                               |
| Cher de projet                                                                                                    | 081327242                                                                      |                              | Donnees                                               |
| E-mail *<br>test@vopmail.com                                                                                                    | Gsm/autre télénhone                                                            |                              | professionnelles                                      |
| <ul> <li>J'accepte que des e-mails automatiques me soient envoyés pour le suivi des dossiers avai<br/>leur transmission au SPW</li> </ul>                                               | t                                                                              | (*) : Donnée obligatoire     | 1-1-1-2-1                                             |
| L'adresse e-mail et le(s) numéro(s) de téléphone à renseigner seront uniquement utilisés dans l<br>compte utilisateur                                                                   | e cadre du pouvoir local sélectionné. L'adresse peut être identique à celle re | nseignée au niveau du        |                                                       |
| Droits d'accès                                                                                                    | at aucun droit au niveau de ce profil                                          |                              | Synthèse des droits<br>d'accès déjà présent           |
| Demande de droits                                                                                                    |                                                                                |                              |                                                       |
| Si vous souhaitez obtenir des droits d'accès, veuillez effectuer une demande auprès du gestionne<br>Vous pouvez également lui transmettre un message via le commentaire.<br>Commentaire | aire local de sécurité de votre pouvoir local en cliquant sur le bouton 'Demai | nder des droits' ci-dessous. | Message au GLS                                        |
| Je souhaiterais des droits en matière Institutionnel. Je dois pouvoir valider et transmettre. Merci                                                                                     |                                                                                |                              | <ul> <li>demandant les<br/>accès souhaités</li> </ul> |
| Demano                                                                                                    | ler des droits 👔                                                               |                              | on sociale                                            |

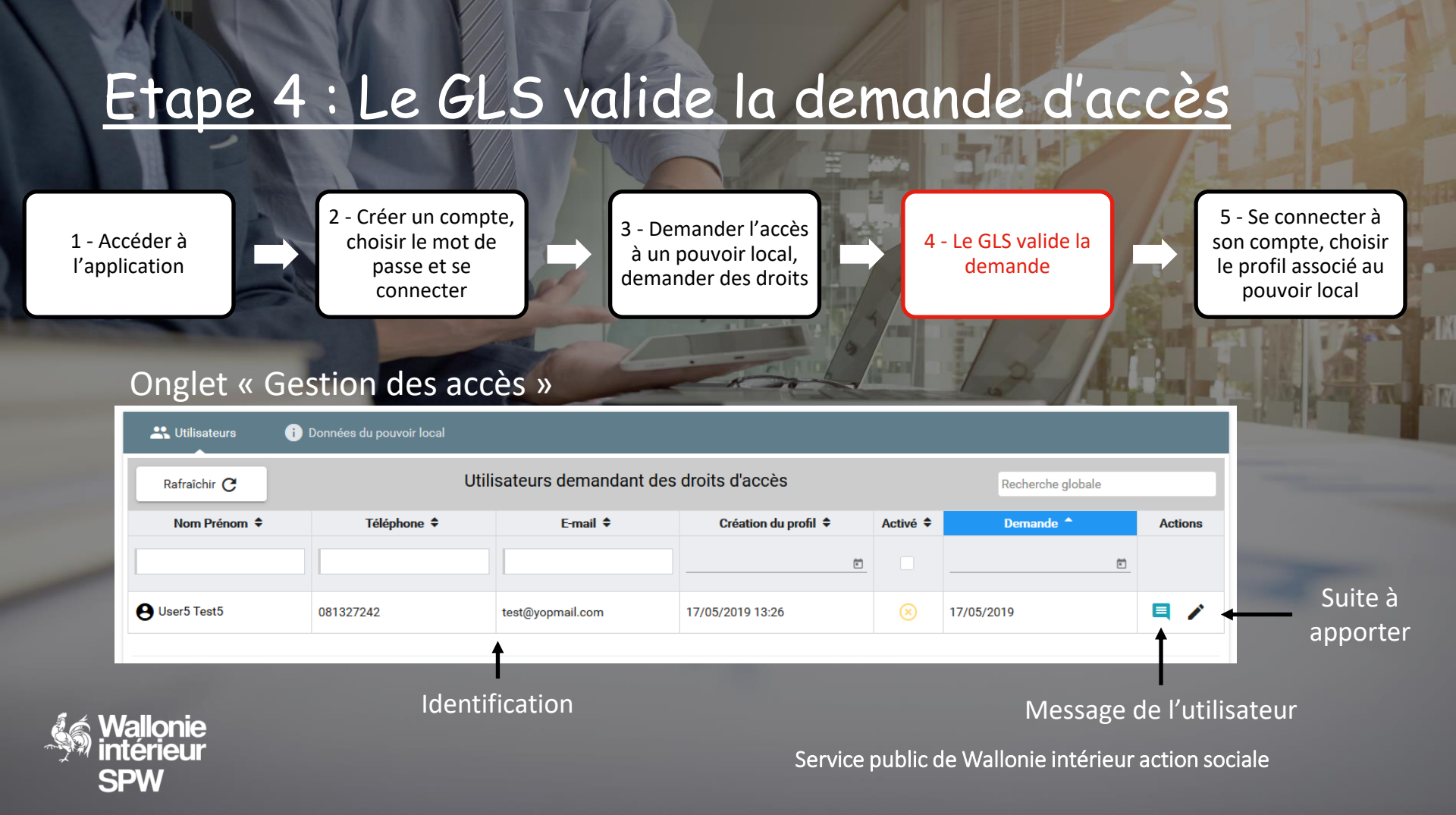

## Etape 4 : Le GLS valide la demande d'accès

1 – Accéder à l'application 2 - Créer un compte, choisir le mot de passe et se connecter

3 - Demander l'accès
 à un pouvoir local,
 demander des droits

4 - Le GLS valide la demande

5 - Se connecter à son compte, choisir le profil associé au pouvoir local

🗈 Ecrire 🔪 😂 Transférer 👌 🗞 Affichage 🔪 🎍 🔪 🗶

#### Guichet Pouvoirs Locaux : Votre demande d'accès a été refusée

De: admin-gpl@spw.wallonie.be Reçu le 17/05/2019 à 13:45

Encodage: worldwide (utf-8)

Bonjour User5 Test5,

Votre demande d'accès sur le Guichet des pouvoirs locaux pour le pouvoir local suivant : ARO ARODIST a été refusée. Si vous souhaitez plus d'informations, veuillez contacter le Heldpesk du Guichet des Pouvoirs locaux au 081/32.36.45 ou via l'adresse e-mail guichetunique.pouvoirslocaux@spw.wallonie.be.

Cordialement, L'équipe du Guichet des Pouvoirs Locaux

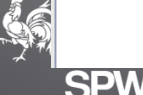

#### Validation des dossiers préalable la soumission

- La distinction des rôles permet de diviser le travail et les responsabilités
- Avantages :
  - Partage du travail
  - Étalement dans le temps
  - Supervision possible
- Droits existants :
  - Lecteur
  - Editeur
  - Validateur
  - Soumissionnaire

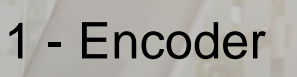

2 - Valider

#### 3 - Soumettre

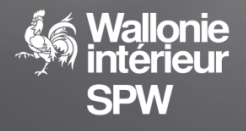

#### Memo

« Les notifications à destination des pouvoirs locaux sont transmises officiellement par le canal numérique»

•

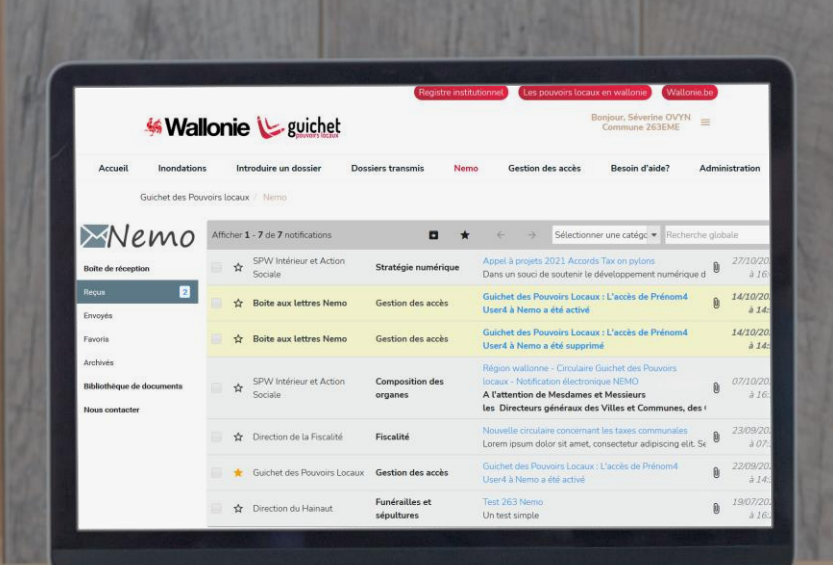

#### **Objectifs**:

Diffuser des informations génériques ou spécifiques à chaque PL à l'initiative du SPW

- Notifications officielles
- Circulaires

Renseignements particuliers

#### Hagrid, votre accès à la boite aux lettres Nemo

- Un nouveau rôle a été créé afin de permettre l'accès indépendant à la boite aux lettres Nemo :
- L'accès doit être octroyé par le GLS
- Une désignation officielle doit être jointe
- Le Helpdesk valide cet accès

|                                                                           | niveau du compte utilisateur                      |                                                        |
|---------------------------------------------------------------------------|---------------------------------------------------|--------------------------------------------------------|
| Accéder à la boîte aux lettres électronique Nemo                          |                                                   |                                                        |
| De manière à intensifier les échanges électroniques, chaq<br>toutes les i | Profil utilisateur - Nemo<br>Choisir un fichier * | × décisions le concernant, mais aussi, plus largement, |
| L'utilisateur peut accéder à la boite aux lettres électron                | Le document est obligatoire                       | - • •                                                  |
| Wallonie<br>intérieur<br>SPW                                              | ent<br>rm Sauvegarder & Annuler                   | ent l'Ionie intérieur action sociale                   |

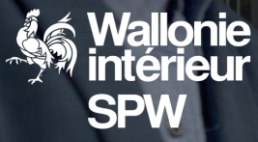

## Fonctionnalités spécifiques au GLS

## GLS : liste des utilisateurs

- Accessible dans « Gestion des accès »
- Multiples filtres
- Export en fichier Excel

| Export          | Export  R cherche globale |                   |                |                        |                        |  |  |
|-----------------|---------------------------|-------------------|----------------|------------------------|------------------------|--|--|
|                 |                           | Nom - prénom 🔺    |                |                        | Date de modification 🗢 |  |  |
| Actif 🖨         | GLS 🖨                     | Fonction/métier 🗢 | Matière 🔷      | Catégorie <sup>▲</sup> | Rôle 🗢                 |  |  |
|                 |                           |                   |                |                        | -                      |  |  |
| ∽ 😝 Test2 U     | ser2                      |                   |                |                        | 01/04/2019 17:13       |  |  |
|                 | /                         | Chef de projet    | Mat_ASBL1      | Cat1_Mat_ASBL1         | Lecteur                |  |  |
|                 |                           |                   |                | Cat3_MAT_ASBL1         | Editeur                |  |  |
|                 |                           |                   | Mat_ASBL2      | Cat1_Mat_ASBL2         | Lecteur                |  |  |
|                 |                           |                   |                | Cat2_Mat_ASBL2         | Lecteur                |  |  |
| ✓               | ser3                      |                   |                |                        | 17/05/2019 14:18       |  |  |
|                 | GLS                       | IF                | Mat_ASBL1      | Cat1_Mat_ASBL1         | Soumissionnaire        |  |  |
|                 |                           |                   |                | Cat2_Mat_ASBL1         | Soumissionnaire        |  |  |
|                 |                           |                   |                | Cat3_MAT_ASBL1         | Soumissionnaire        |  |  |
| ✓ ● Test4 User4 |                           |                   |                |                        | 01/04/2019 17:03       |  |  |
|                 | /                         | testeur           | Mat_ASBL1      | Cat1_Mat_ASBL1         | Lecteur                |  |  |
|                 |                           |                   |                | Cat2_Mat_ASBL1         | Lecteur                |  |  |
|                 |                           |                   |                | Cat4_MAT_ASBL1         | Lecteur                |  |  |
|                 |                           |                   | H 4 1 > H 25 - |                        | Utilisateurs: 3/3      |  |  |

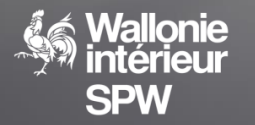

#### GLS : mise à jour des données du PL

🐣 Utilisateurs

Données BCE

Numéro BCE

Dénomination

Abréviation

Téléphone

E-mail : Site internet

Titre/forme juridique

- Les données sont mises à jour par rapport à la BCE
   Les informations
- complémentaires sont encodables
- Les GLS sont ajoutés par le helpdesk

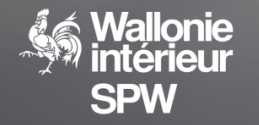

#### Données de ARO ARODIST

| Données BCE                                   |                                | Ē | Informations complémentaires |
|-----------------------------------------------|--------------------------------|---|------------------------------|
| Dénomination :<br>Téléphone :<br>E-mail :     | A.R.O. DISTRIBUTIONS<br>/<br>/ |   | Téléphone 2<br>081327242     |
| Date de création :<br>Dernière modification : | 29/03/2019<br>16/05/2019       |   | Test3 User3<br>Test1 User1   |

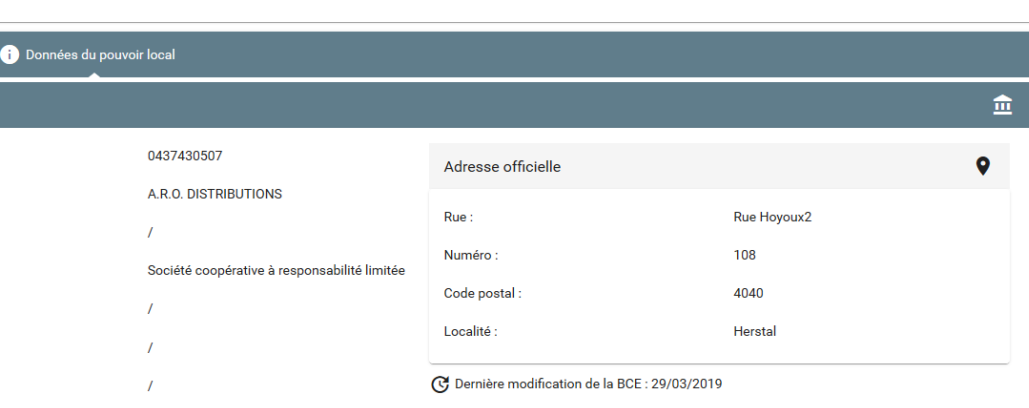

B

B Sauvegarde

(\*) : Donnée obli

E-mail 2

01/04/2019

GLS

### GLS : Attribuer des droits et des rôles

- Pour avoir accès, il faut au minimum être lecteur
- « Qui peut le plus peut le moins »

 $\rightarrow$  un soumissionnaire est d'office éditeur.

- L'attribution se fait dans le profil de la personne
- Ce profil est accessible au départ de la liste des utilisateurs (clic sur le nom de la personne)
- <u>Remarque</u> : si une catégorie est désactivée, seul le droit de lecture existe

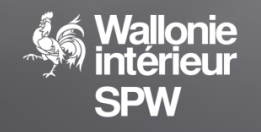

#### GLS : Attribuer des droits et des rôles

Rôle attribué par catégorie

| Droits d'accès |                       |                                |
|----------------|-----------------------|--------------------------------|
| Matière        | Catégorie             | Rôle                           |
| ✓ Mat_ASBL1    |                       | Définir le rôle des catégories |
|                | Cat1_Mat_ASBL1        | Lecteur                        |
|                | Cat2_Mat_ASBL1        | Lecteur                        |
|                | Cat3_MAT_ASBL1        | Choisissez un rôle             |
|                | Cat4_MAT_ASBL1        | Lecteur                        |
| ✓ Mat_ASBL2    |                       | Définir le rôle des catégories |
|                | Cat1_Mat_ASBL2        | Lecteur                        |
|                | Cat2_Mat_ASBL2        | Lecteur                        |
|                | Sauvegarder 🔇 Annuler |                                |

Catégorie désactivée Rôle attribué sur toutes les catégories « enfants »

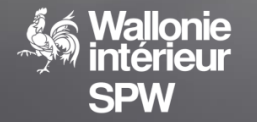

#### GLS : Désactiver un utilisateur

Un utilisateur n'est jamais supprimé, il est désactivé.

Le GLS peut désactiver temporairement ou définitivement un utilisateur

| Liste | Liste des profils |        |                  |           |  |  |  |
|-------|-------------------|--------|------------------|-----------|--|--|--|
| Actif | Pouvoir local     | Favori | Date de création | Supprimer |  |  |  |
|       | 🔗 ARO ARODIST     | ⊗      | 01/04/2019       |           |  |  |  |

L'utilisateur conserve ses rôles lors de la réactivation

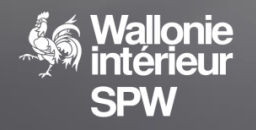

## Quelles sont les conditions d'utilisation?

- Désigner officiellement le GLS (Un exemple de désignation est disponible ici : https://guichet.pouvoirslocaux.wallonie.be/faq.html)
- Renvoyer la demande au Helpdesk du Guichet des pouvoirs locaux
- Le GLS crée son « Compte »
- Le Helpdesk ajoute l'utilisateur comme GLS du pouvoir local
- Le GLS attribue les droits et rôles
- Les utilisateurs transmettent des dossiers

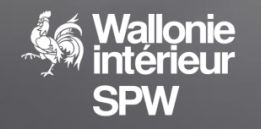

## Envie de plus d'informations?

# 081/32.36.45 Le formulaire de contact présent sur le Guichet des pouvoirs locaux

@ guichetunique.pouvoirslocaux@spw.wallonie.be

Des vidéos didactiques et des questions fréquentes sont disponibles dans la section « Besoin d'aide? » du Guichet des pouvoirs locaux

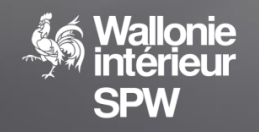